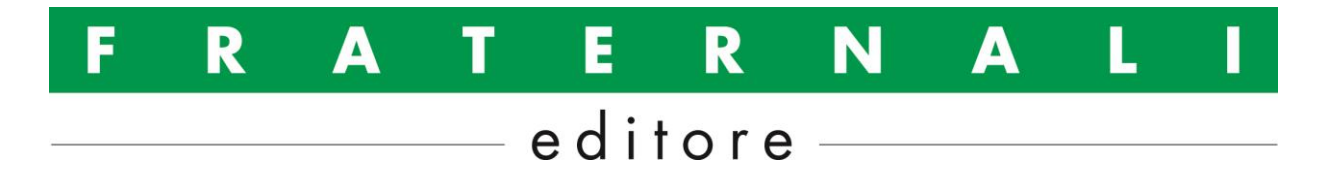

## UTILIZZO APP AVENZA E DOWNLOAD CARTE DIGITALI FRATERNALI EDITORE

Le versioni digitali delle mappe **Fraternali Editore** in scala 1/25000 sono disponibili per l'acquisto tramite la app AVENZA, che può essere utilizzata su smartphone con sistema operativo ANDROID e IOS. Le mappe digitali vengono scaricate nella memoria del telefono, sono quindi utilizzabili in anche in modalità offline, **senza copertura di rete e collegamento internet**. È sufficiente il collegamento gps, al fine di rilevare la posizione dell'utente sul territorio.

Sono disponibili i seguenti prodotti:

- I fogli singoli delle mappe **Fraternali Editore**. Le mappe digitali sono identificate con lo stesso numero e lo stesso titolo delle versioni a stampa, ed hanno estensione territoriale e prezzo analogo.
- Alcune collezioni di fogli singoli. Le collezioni permettono di acquistare simultaneamente un certo numero di fogli singoli, ad un prezzo vantaggioso Sono disponibili le seguenti collezioni:
  - CATALOGO COMPLETO (tutte le mappe in catalogo)
  - PROVINCIA DI TORINO
  - PROVINCIA DI CUNEO
  - VALLE D'AOSTA
  - ALPI LIGURI E FINALESE
  - CATALOGO NORD (Provincia di Torino + Valle d'AOSTA)
  - CATALOGO SUD (Provincia di Cuneo + Alpi Liguri e Finalese)
  - LANGHE E ROERÒ
- Una serie di prodotti cartografici gratuiti, realizzati da FRATERNALI EDITORE su commissione di enti pubblici e privati

Per l'utilizzo delle mappe digitali occorre installare la versione **gratuita** della app AVENZA, per mezzo degli store dedicati: Apple store, Google Play

La versione gratuita della app comprende le funzionalità principali utili per tutte le attività escursionistiche: - visualizzazione della propria posizione sulla mappa, in quanto la app si collega all'antenna gps del telefono e indica la posizione dell'utente direttamente sul prodotto digitale

- tracciatura del percorso che l'utente sta effettuando
- importazione di tracce esterne

Una volta installata la app effettuare le seguenti operazioni:

- creare il proprio account personale. La creazione di un account è necessaria per la gestione della mappe a pagamento, per le quali sono disponibili 4 download (sullo stesso telefono, od anche su telefoni diversi)

- selezionare il comando "Negozio", in basso a destra
- selezionare il campo di ricerca (simbolo Lente, in alto)

- nel campo "parola chiave" scrivere "fraternali". Verrà quindi visualizzato l'elenco di tutti i prodotti digitali **Fraternali Editore** disponibili: fogli singoli, Collezioni, mappe gratuite

- selezionare il prodotto che si intende acquistare o di cui si intende effettuare il download gratuito
- effettuare il pagamento per mezzo di Carta di credito o Paypal, per le mappe a pagamento
- effettuare il download del prodotto

- il prodotto sarà quindi presente nella pagina "Le mie mappe", ovvero la videata iniziale della app,che viene visualizzata all'apertura, e potrà essere selezionato per l'utilizzo

Nella pagina "Le mie mappe" sarà presente anche un file denominato "Per Iniziare", utile a comprendere le principali funzionalità dell'app.

FRATERNALI EDITORE snc – sede legale: Via Giusti 3 TORINO – sede operativa: Via Martinetto 8 Ciriè (TO) PI/CF 10233710010 - www.fraternalieditore.it – <u>info@fraternalieditore.it</u> Pagina 1 di 1